# コンピュータアーキテクチャ 演習 (1) Computer Architecture Exercise (1)

情報工学系 Berjab Nesrine

Computer Architecture support page :

https://www.arch.cs.titech.ac.jp/lecture/CA/

2024年度(令和6年)版

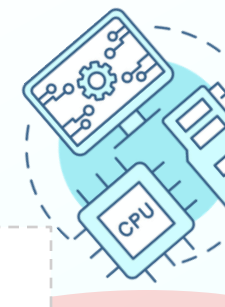

## コンピュータアーキテクチャ 演習の注意点 (1)

#### □ 連絡について

▶ 連絡は Slack を使用する。登録がまだの場合は速やかに行うこと。招待メールが来ていない場合は、教員あるいはTAにmアドレスを伝え再送要求すること。

#### □ 演習について

- ▶ 演習は 15:25~17:05 の時間で行う。15:20 までに学術国際情報センター 3階、情報工 学系計算機室に集合すること。15:45 までに到着しない場合、欠席扱いになる。
- ▶ 最初の15分は課題の説明、その後は課題の進行とチェックポイントの確認を行う。 演習ではACRi ルームを利用する。

#### ロ グループ作業

▶ 3~4人のグループを作成し、グループ内で情報を共有しながら演習を進める。問題 が発生した場合、まずグループ内で相談し、それでも解決しない場合は TA や教員に 質問すること。

Check Poin

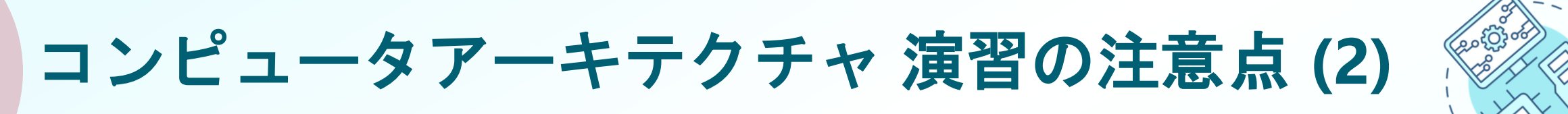

#### コ 出席について

▶ 演習には出席点があるため、全ての授業に休まず参加すること。チェックポイントの 図が演習スライドに示されている箇所で、作業の確認を受ける。全てのチェックポイ ントをクリアすることを目指す。

□ 演習時間外について

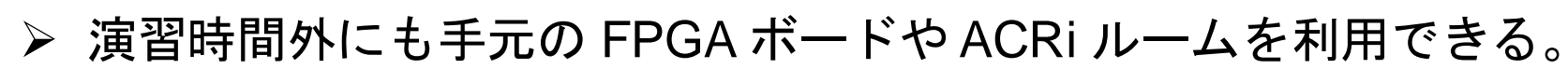

▶ 手元のFPGA ボードの貸出も可能なので、独自のハードウェア設計に挑戦してみよう!

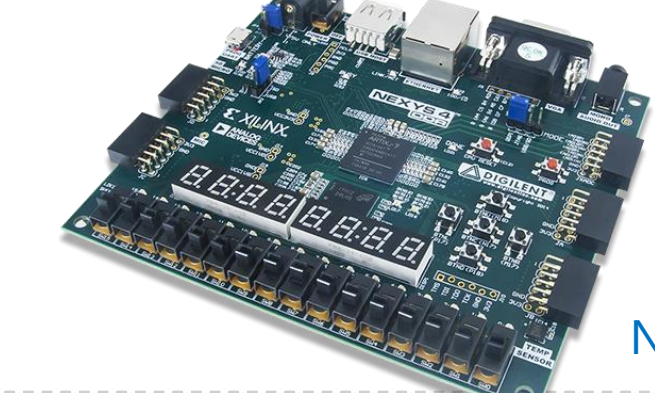

Nexys4 DDR Artix-7 FPGAボード

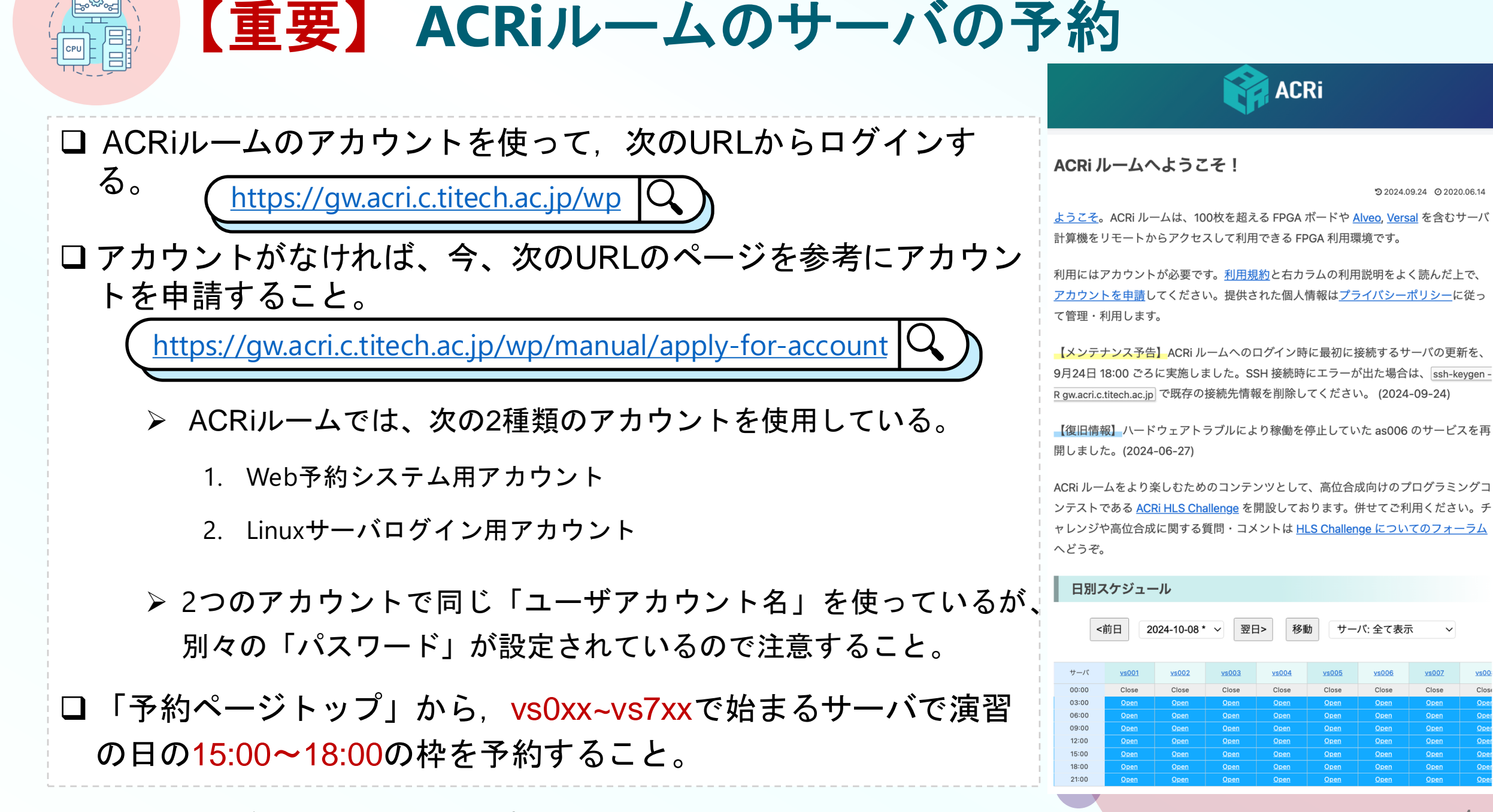

# Slack の登録をする(5分) 必要であれば ACRi のアカウント作成

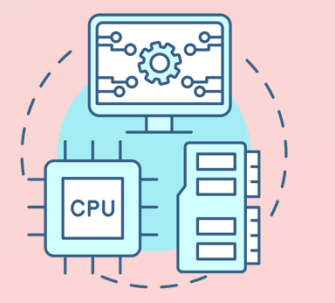

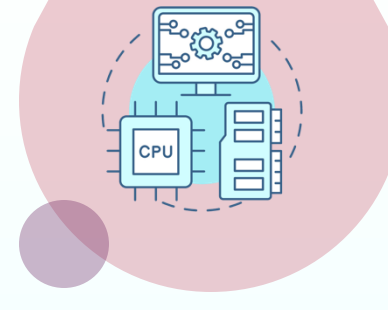

# TAの自己紹介、 クラス分けと担任の確認 (5分)

|       | 担当Staff(Slackアカウント名)         |
|-------|------------------------------|
| クラス A | Yuji Yamada (TA_classA)      |
| クラス B | Noriaki Shimooka (TA_classB) |
| クラス C | Aoba Fujino (TA_classC)      |

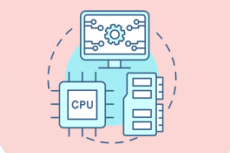

## 演習第一回の内容 (1/2)

#### **Project 1**

- ▶ ネットワーク経由でFPGAボードにコンフィギュレーションを行うことを体験する。
- ➢ Vivadoを使い、リモートから手元のFPGAにビットストリームを書き込むプロセ スを学ぶ。
- ➢ Verilogで実装した論理回路を、FPGAの実機で動作させる一連の手順を経験する。

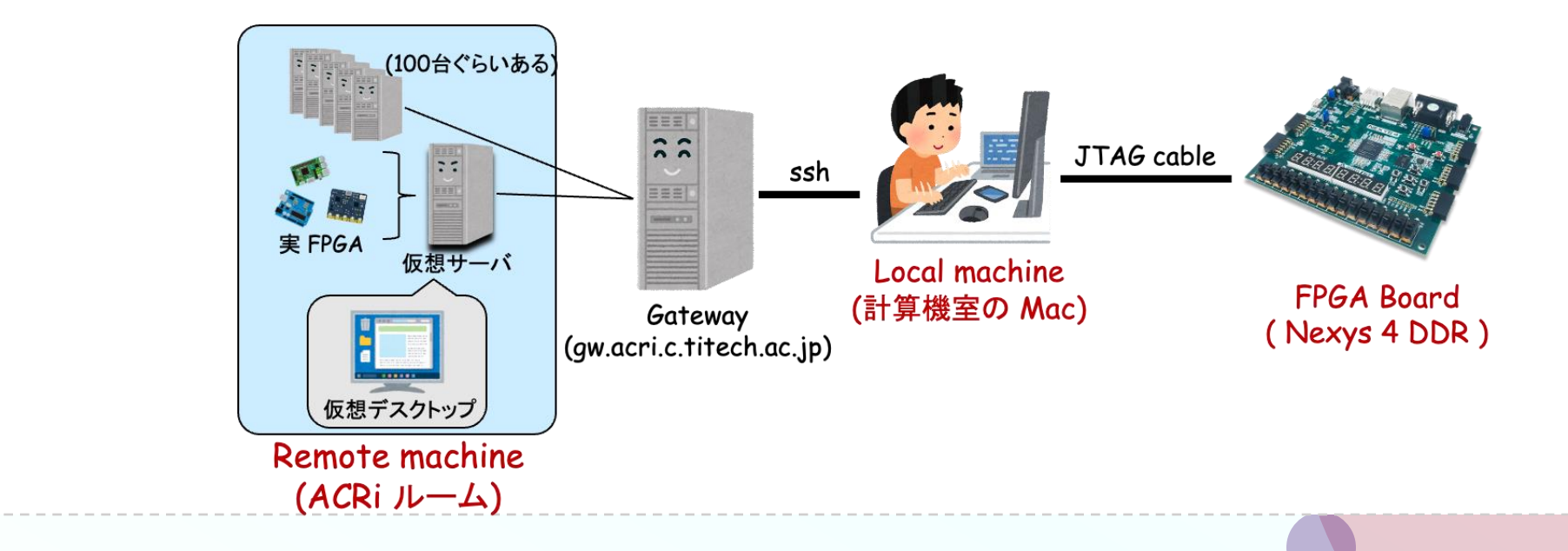

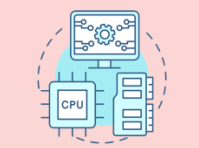

## 演習第一回の内容 (2/2)

#### Project 2

- ➤ UARTの基本的な使い方を理解することを目指す。
- ▶ シリアル通信による送信回路と受信回路の仕組みを理解する。
- ▶ 両方の回路を用いてシリアル通信を実装するデザインを作成する。

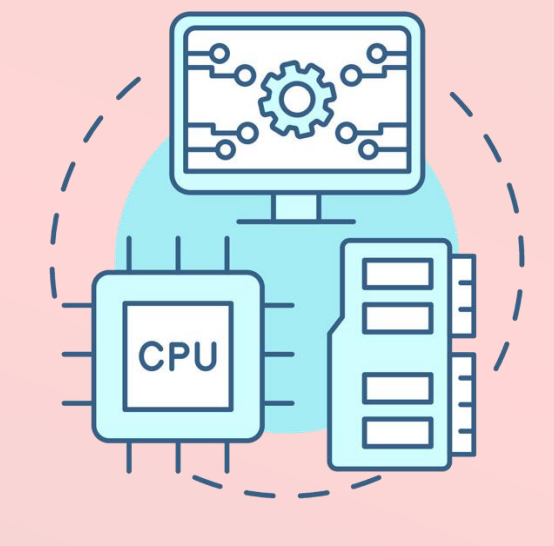

## **Project 1** グループに分かれて作業

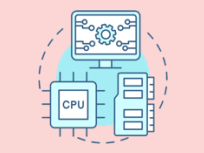

## 演習第一回の内容 (1/2)

#### Project 1

- ▶ ネットワーク経由でFPGAボードにコンフィギュレーションを行うことを体験する。
- ➢ Vivadoを使い、リモートから手元のFPGAにビットストリームを書き込むプロセ スを学ぶ。
- ➢ Verilogで実装した論理回路を、FPGAの実機で動作させる一連の手順を経験する。

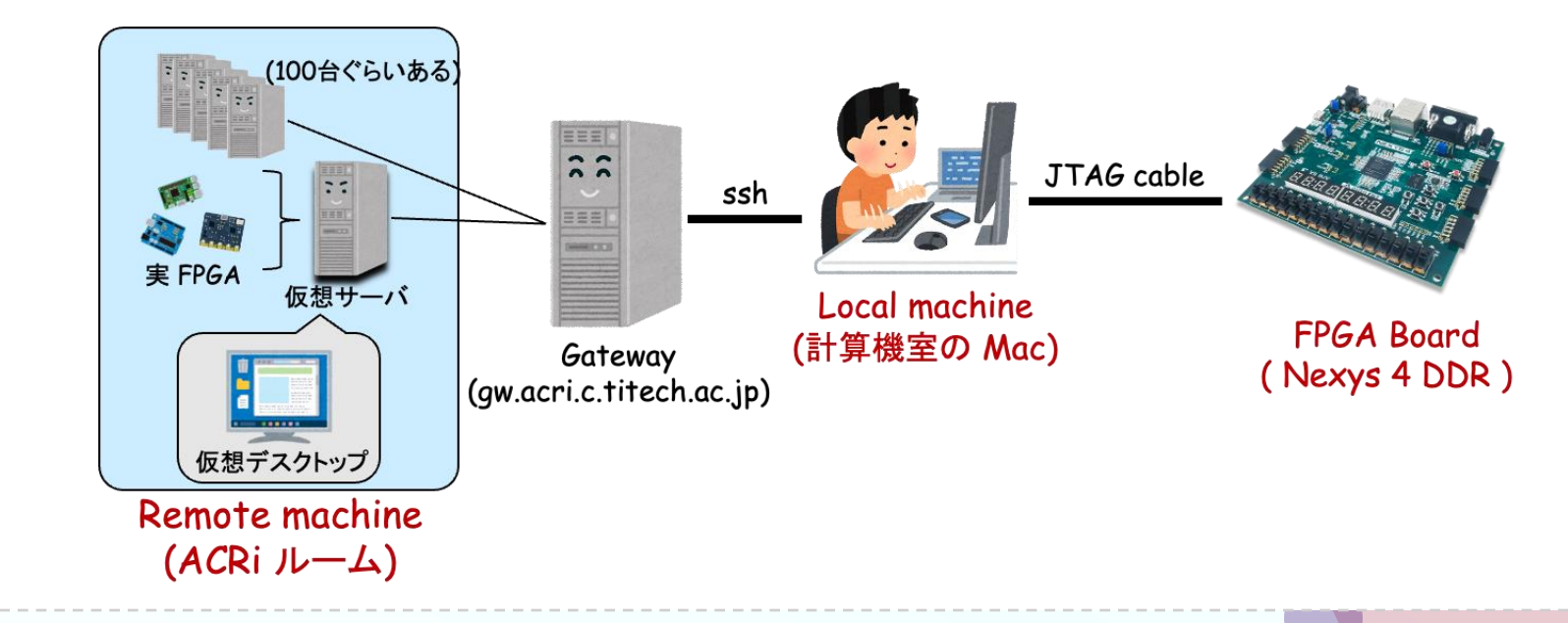

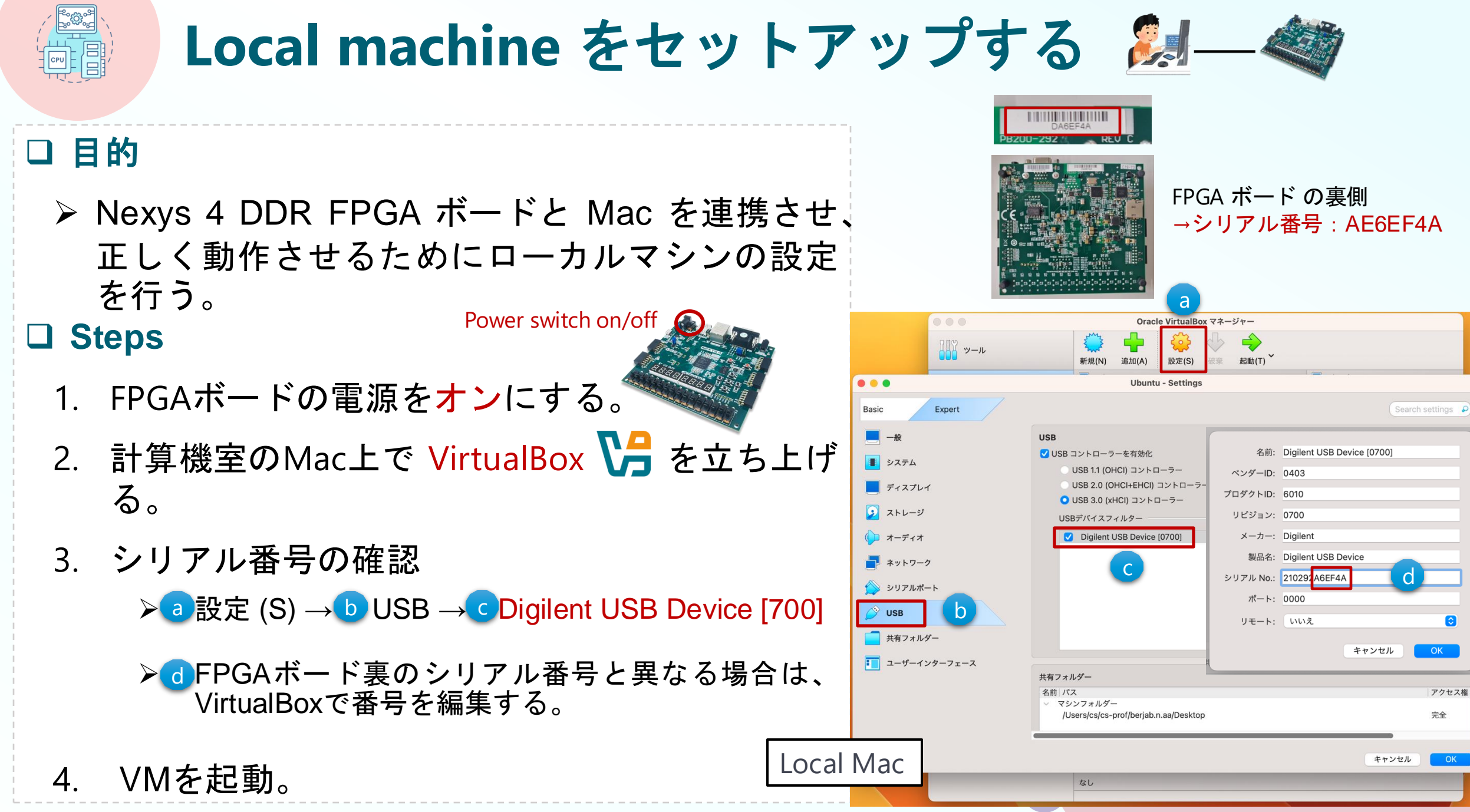

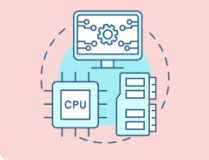

## **Remote Configuration (Local machine)**

#### □ VMのターミナルを立ち上げる。

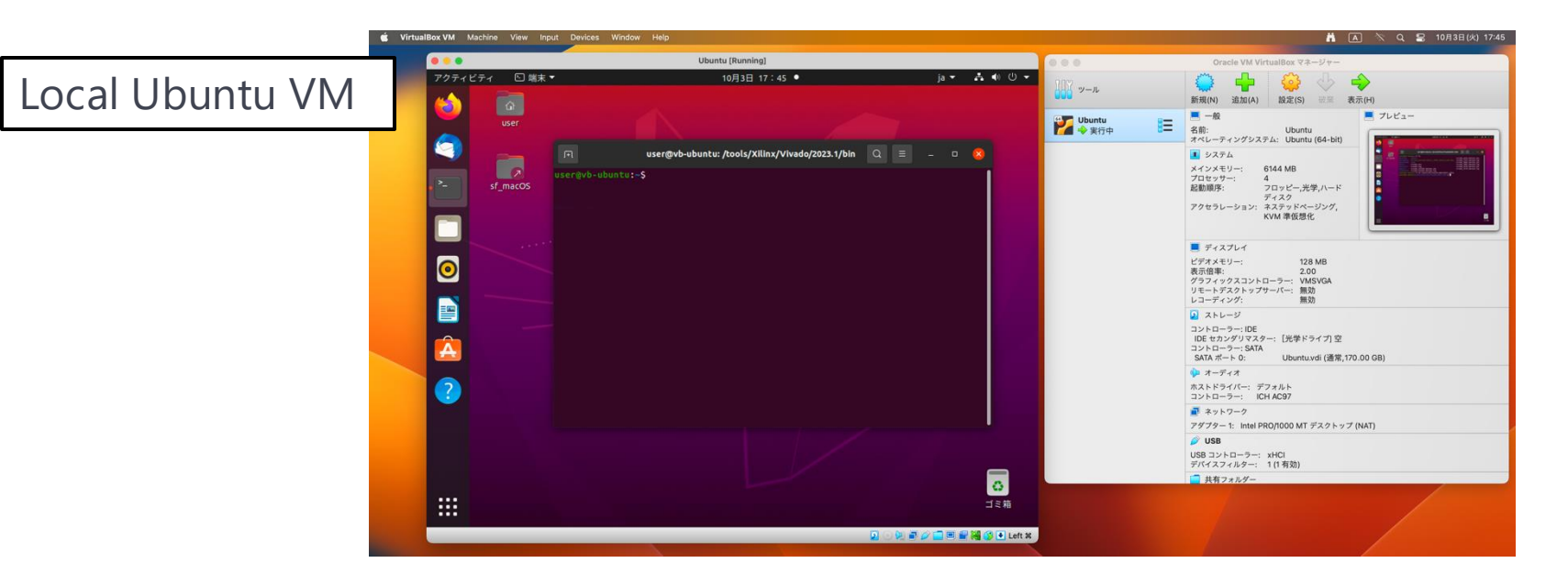

□ ターミナルで次のコマンドを入力し, Vivado を起動する.

▶ 「Vivado 2023.2」を利用する。

\$ cd /tools/Xilinx/Vivado/2023.1/bin
\$ ./hw server

▶ 「./hw\_server」は、FPGA ボードと Vivado が 通信できるようにするのコマンド ライン。

CSC. T363 Computer Architecture, Department of Computer Science, Science Tokyo

Local Ubuntu VM

ターミナル

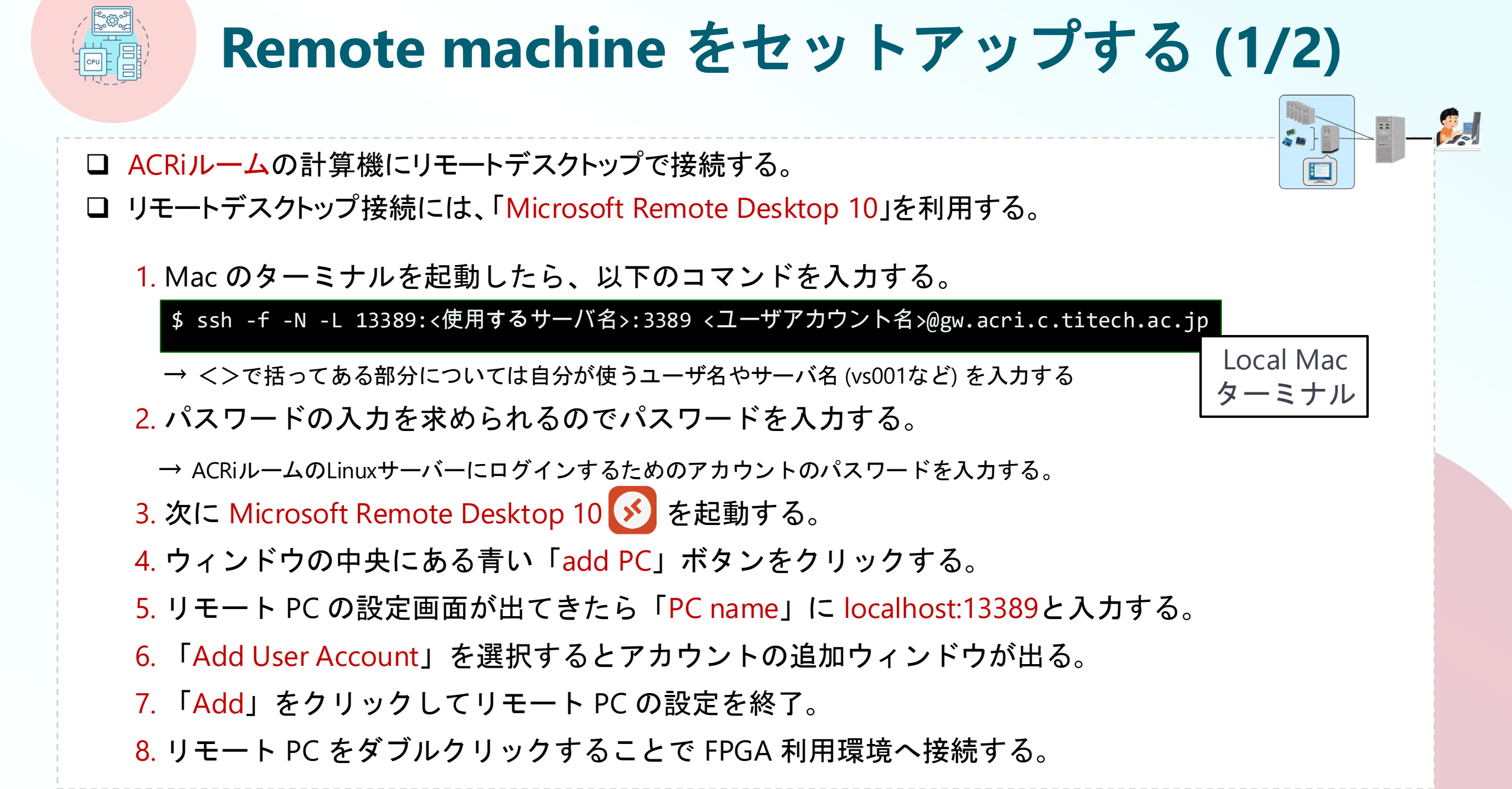

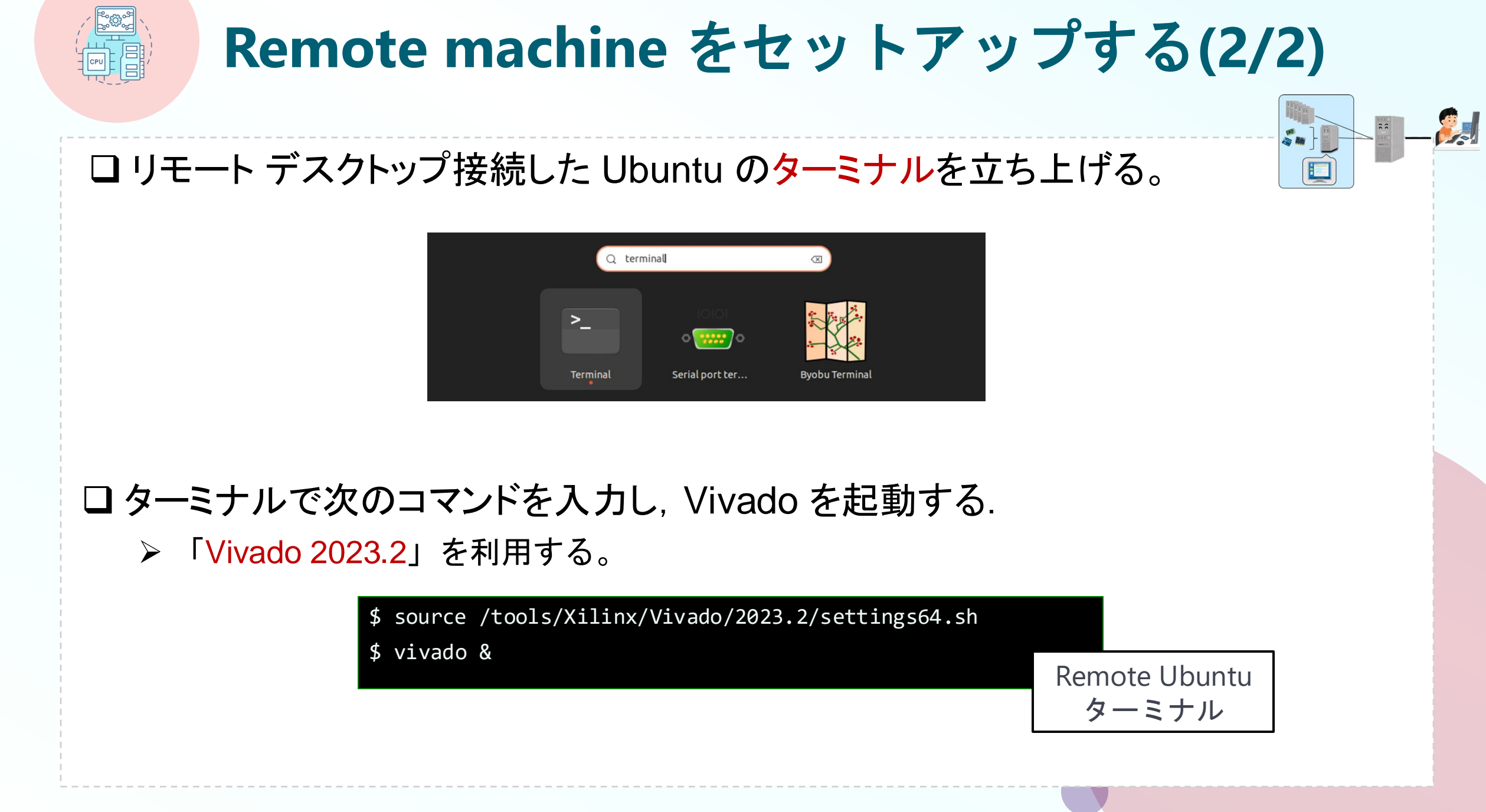

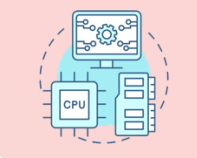

## Create a new Vivado project (1/2)

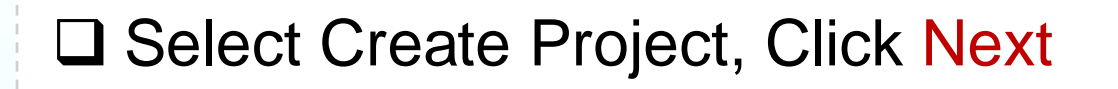

Project name "project\_1" and location "/home/your\_username/ca2024" are selected.

Check "Create project subdirectory".

#### Click Next

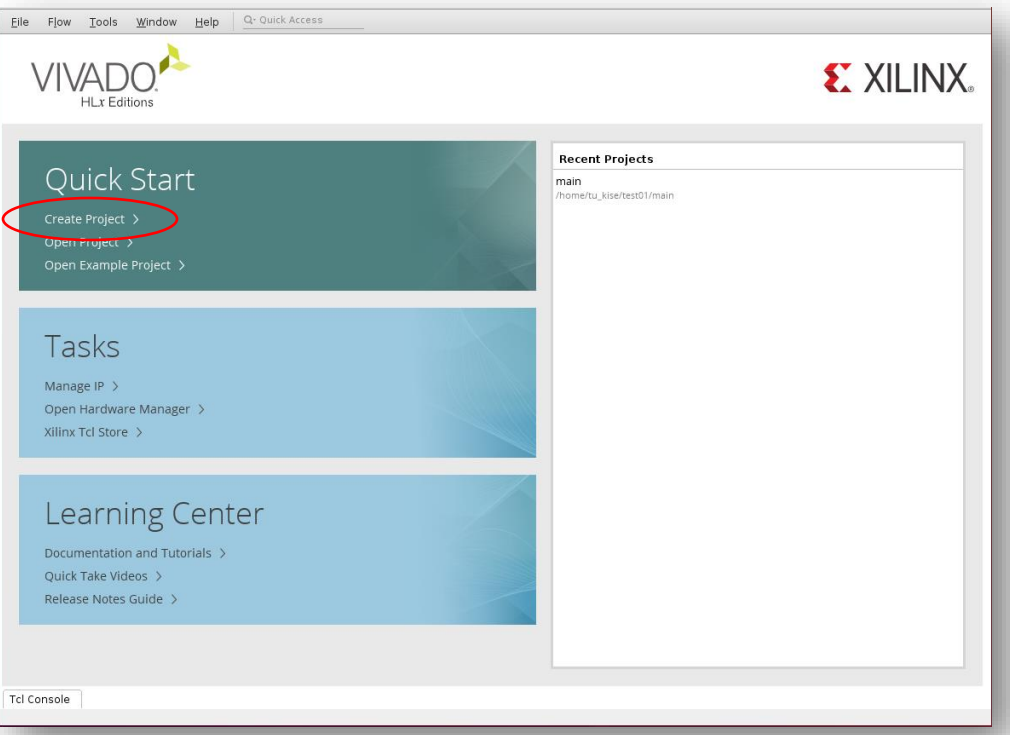

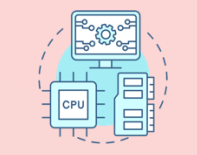

## Create a new Vivado project (2/2)

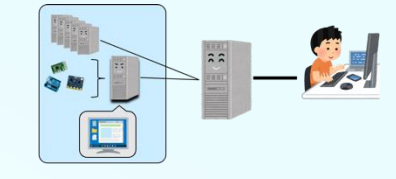

- In Project Type window, select RTL project and click Next.
- □ In Add Sources window, click Next.
- In Add Constraints (optional) window, click Next.
- In Default Part window, select Boards, and write nexys.
- □ Select Nexys4 DDR and click Next.
- Confirm the summary in New Project Summary window and click Finish.

|                                                     |             |                          | New Project         |           |                     |                  |             |
|-----------------------------------------------------|-------------|--------------------------|---------------------|-----------|---------------------|------------------|-------------|
| Default Part<br>Choose a default Xilinx part or boa | rd for your | project.                 |                     |           |                     |                  | 4           |
| Parts Boards                                        |             |                          |                     |           |                     |                  |             |
| To fetch the latest available                       | boards fro  | om git repository, click | on 'Refresh' button | Dismiss   |                     |                  |             |
| Reset All Filters                                   |             |                          |                     |           |                     |                  |             |
| Vendor: All                                         | ~           | Name: All                |                     |           | ~                   | Board Rev: La    | test 🗸      |
| Q × +                                               |             |                          |                     |           |                     |                  |             |
| Search: Q- nexys                                    |             | ⊗ ✓ (5 matches)          | )                   |           |                     |                  |             |
| Display Name                                        |             |                          | Preview             | Status    | Vendor              | File Version     | Part        |
|                                                     |             |                          |                     |           |                     |                  | ^           |
| Nexys4 DDR                                          |             |                          |                     | Installed | digilentinc.com     | 1.1              | xc7al00tcsç |
| Nexys Video                                         |             |                          |                     | Installed | digilentinc.com     | 1.2              | xc7a200tsbç |
| <                                                   |             |                          |                     |           |                     |                  | > ×         |
| Refresh                                             |             |                          |                     |           |                     |                  |             |
| (?)                                                 |             |                          |                     | < [       | Back <u>N</u> ext > | > <u>F</u> inish | Cancel      |
|                                                     |             |                          |                     |           |                     |                  |             |
| Tokyo                                               |             |                          |                     |           |                     |                  | 16          |

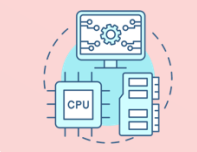

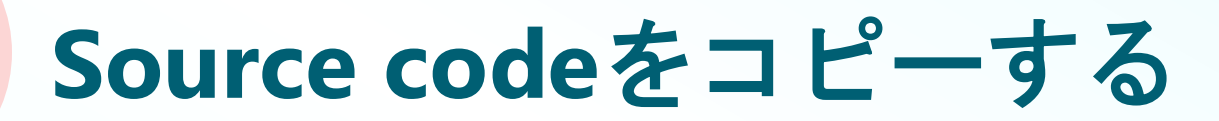

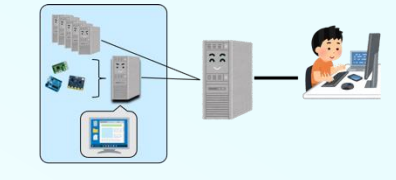

#### □ ターミナルで, ファイルをコピーする。

□ /home/u\_nesrine/ca2024/ に保存されている blink.v と blink.xdc を, 作成したプロジェクトのディレクトリ ~/ca2024/project\_1 にコピーする。

#### \$ cd ~/ca2024/project\_1

\$ cp /home/u\_nesrine/ca2024/src/blink.v .

\$ cp /home/u\_nesrine/ca2024/src/blink.xdc .

Remote Ubuntu ターミナル

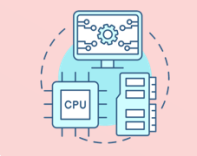

## **Bitstream file generation**

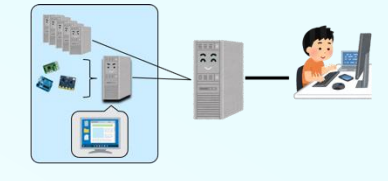

Click Add Sources, then select Add or create design sources and click Next.
 In Add or Create Design Sources window, click Add Files, select blink.v in project\_1 directory, and click OK.
 Click Finish.

Click Add Sources, then select Add or create constraints and click Next.
 In Add or Create Constraints window, click Add Files, select blink.xdc in project\_1 directory, and click OK.
 Click Finish.

Click Generate Bitstream, click Yes, click OK, and wait.

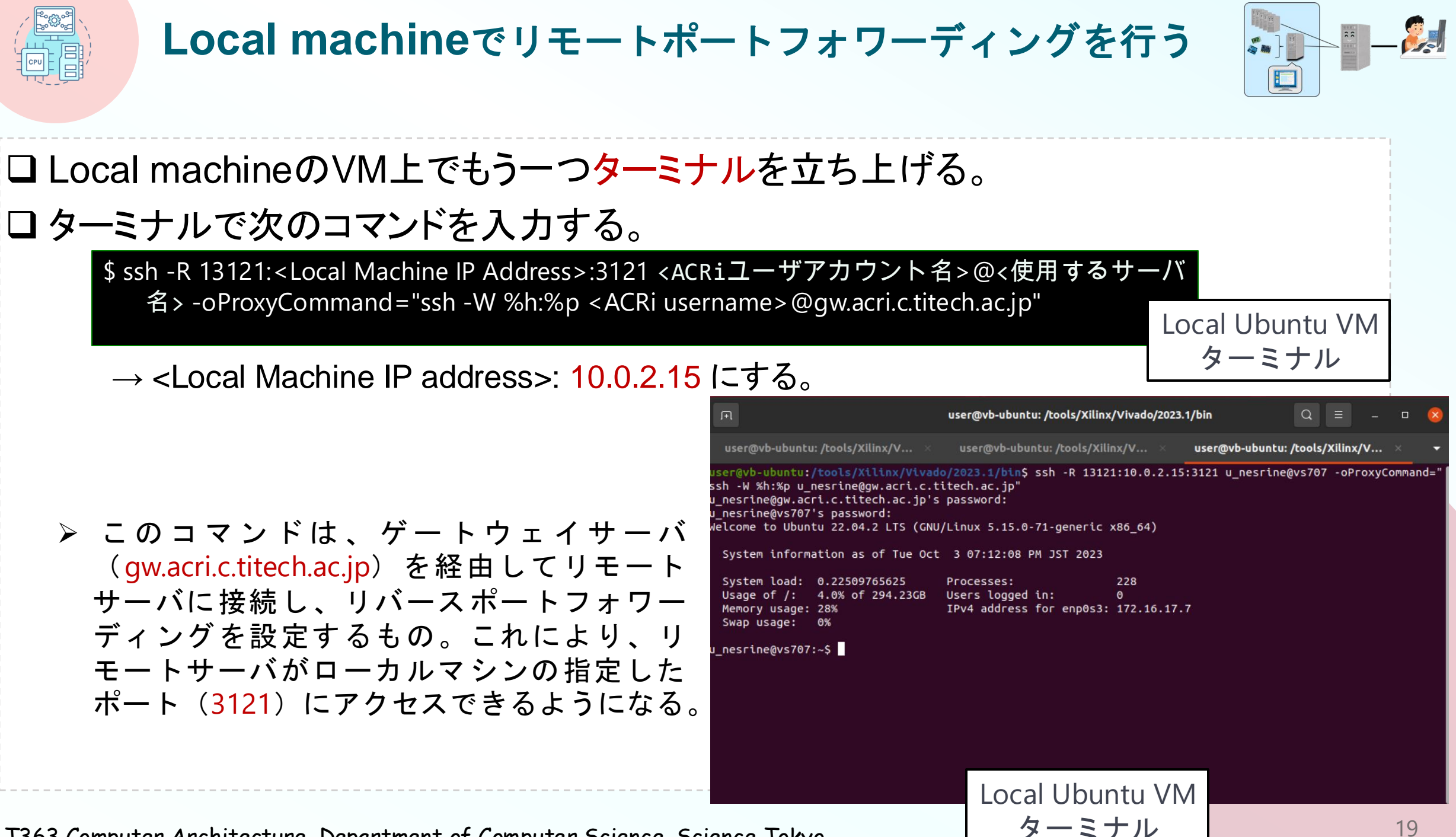

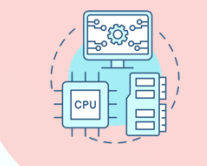

## **FPGA configuration**

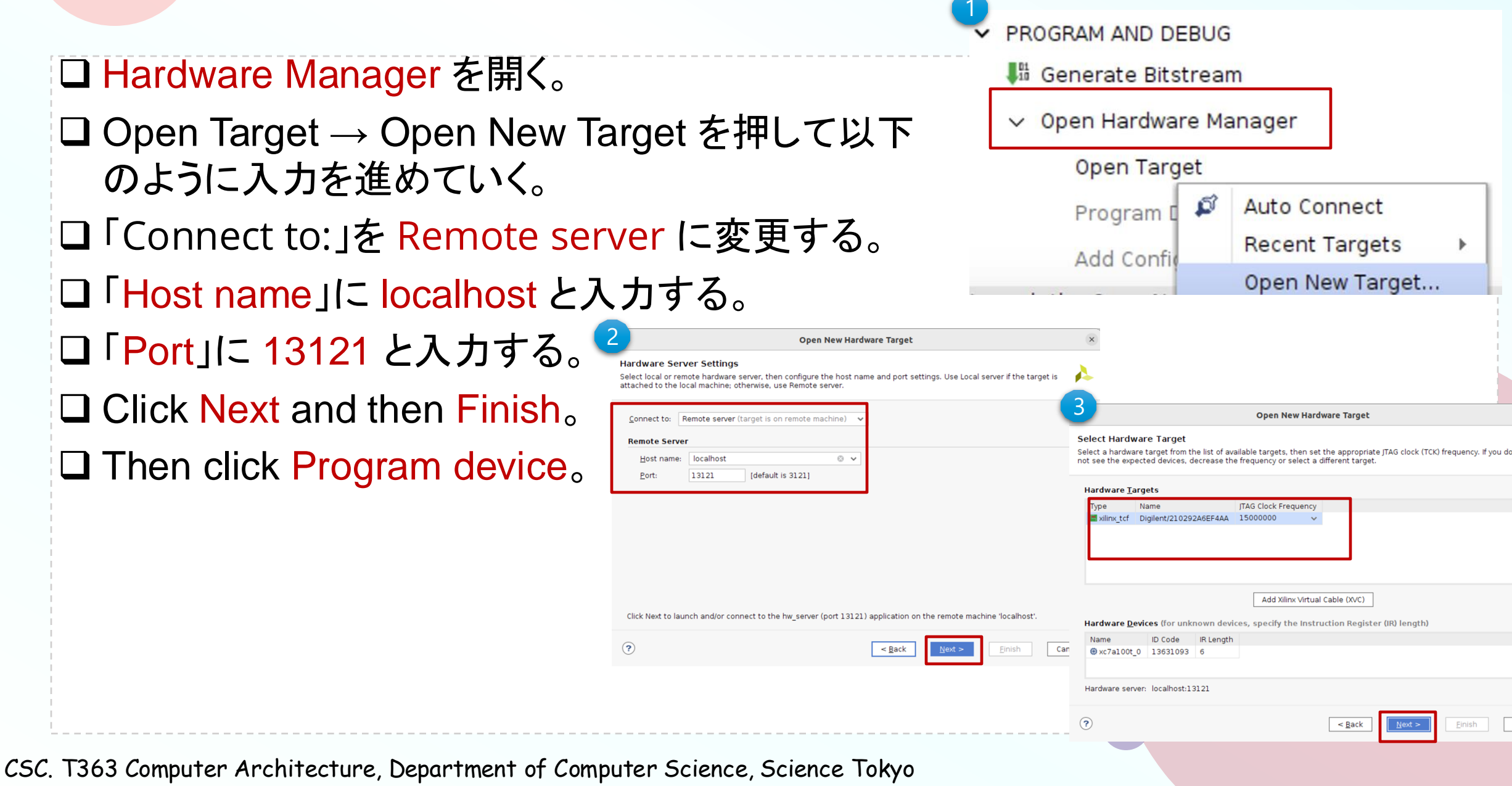

Cancel

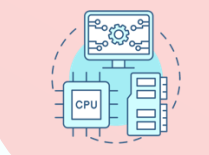

リモートコンフィグレーションの確認

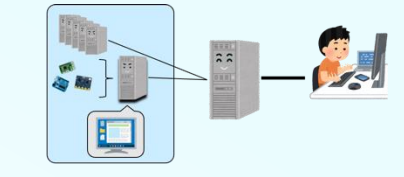

#### □ 正しく動作している手元の FPGA ボードを担当TAに確認してもらう。

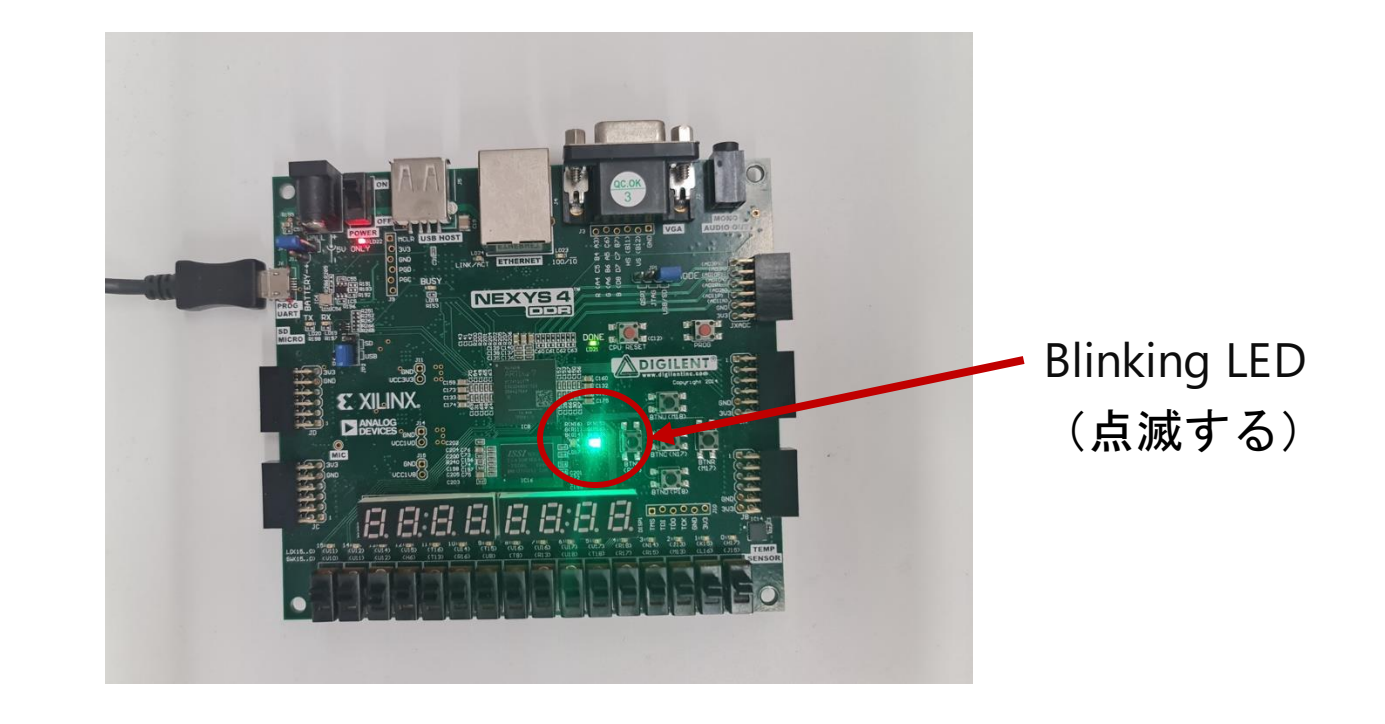

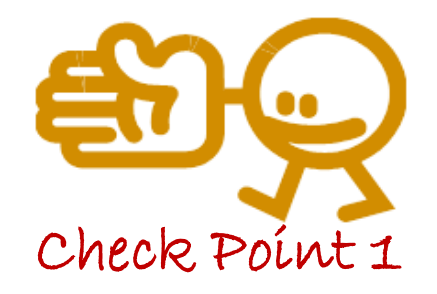

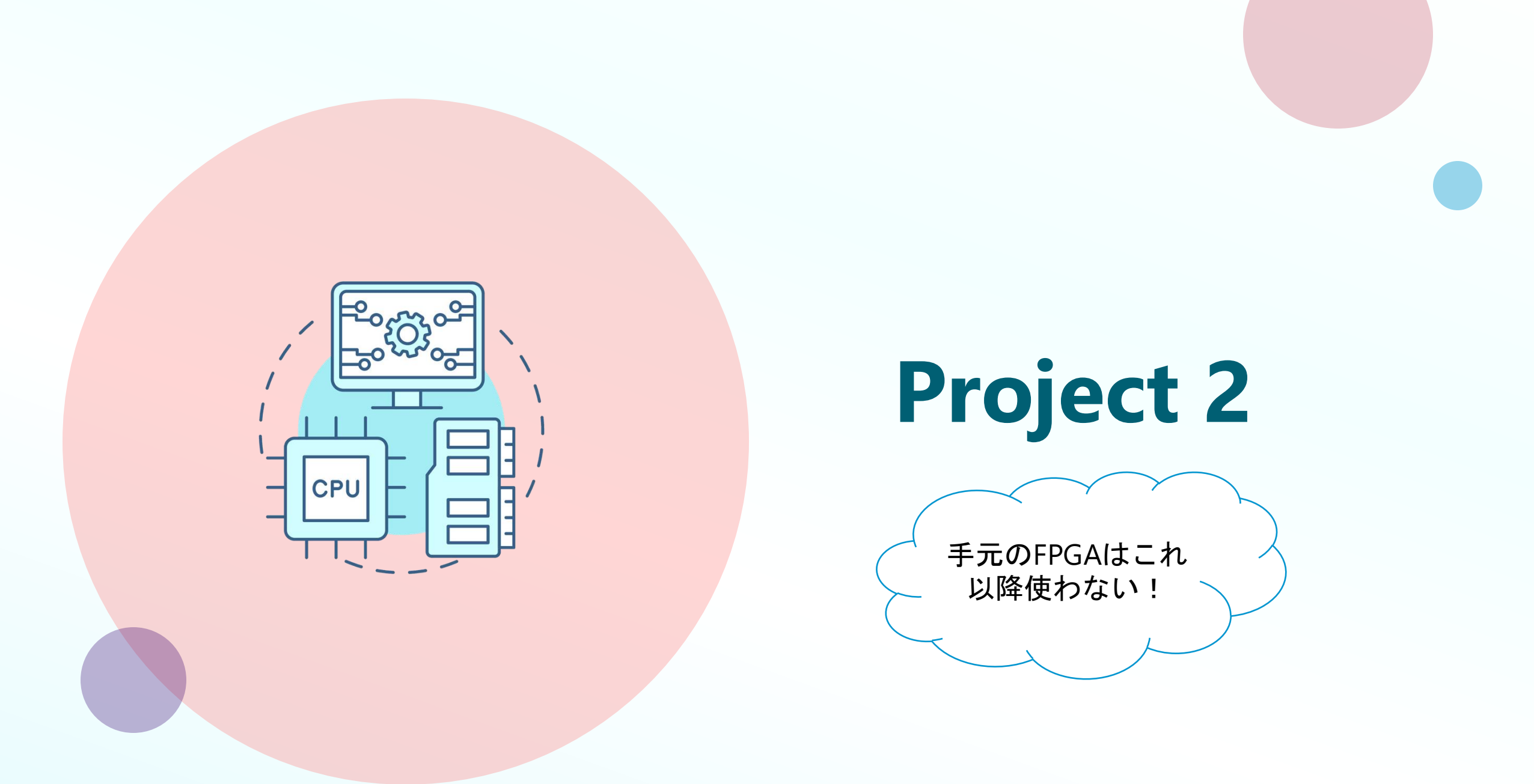

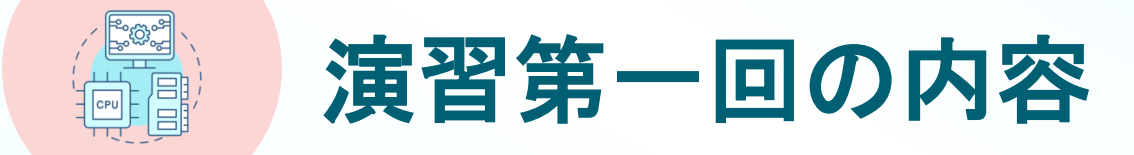

#### **Project 2**

- ▶ UARTの基本的な使い方を理解することを目指す。
- ▶ シリアル通信による送信回路と受信回路の仕組みを理解する。
- ▶ 両方の回路を用いてシリアル通信を実装するデザインを作成する。

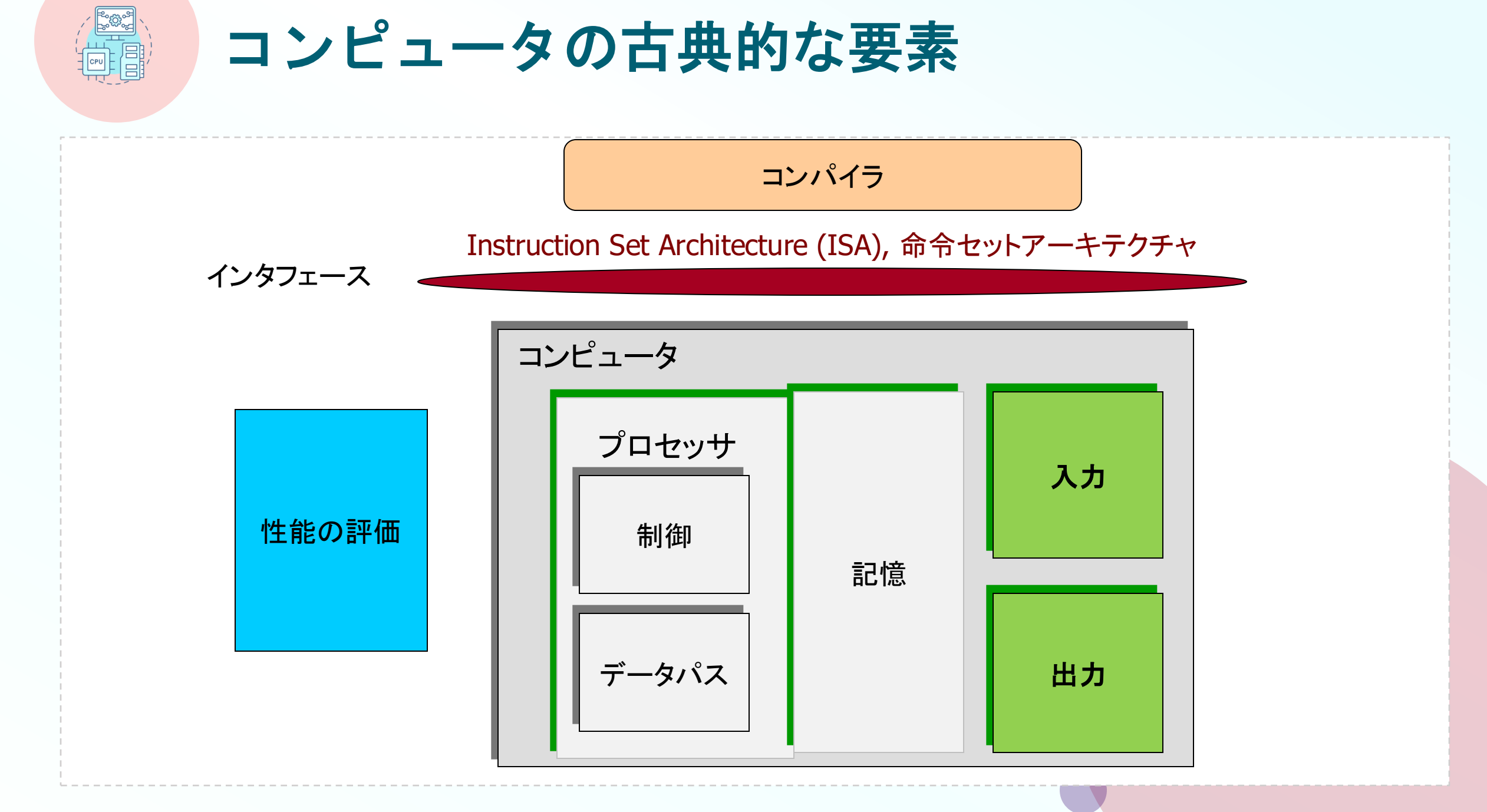

#### 調歩同期方式によるシリアル信号の変換

□ 調歩同期方式によるシリアル信号をパラレル信号に変換したり、その逆方向の変換をおこなう集積回路 をUARTと呼ぶ。8ビット(1バイト)単位でデータを送信・受信する。

□ UARTを用いることで、FPGAとコンピュータの間でのお手軽なデータ通信が可能。

□ 例えば、'a' という文字を送信する場合、'a' は 8'h61, 8'b01100001 (次スライドのASCII Tableを参照) なので、下図のタイミングで送信線TXDを制御する。

□データが送信されるまで送信線TXD を1とする。

□ まず、青色で示した0 (これをスタートビットと呼ぶ)を送信することで, データ送信の開始を明示。

□次に、黄色で示した様に送信したいデータ 8'b01100001の最下位ビットから順番に送信する。

□最後に,赤色で示した1(これをストップビットと呼ぶ)を送信する。

□ 1ビットを送受信するための時間間隔は送信側と受信側で同じレートを用いる。これをボー・レート (baud) と呼ぶ。例えば, 1000 baud であれば, 1ビット送信の間隔は 1msec となる。

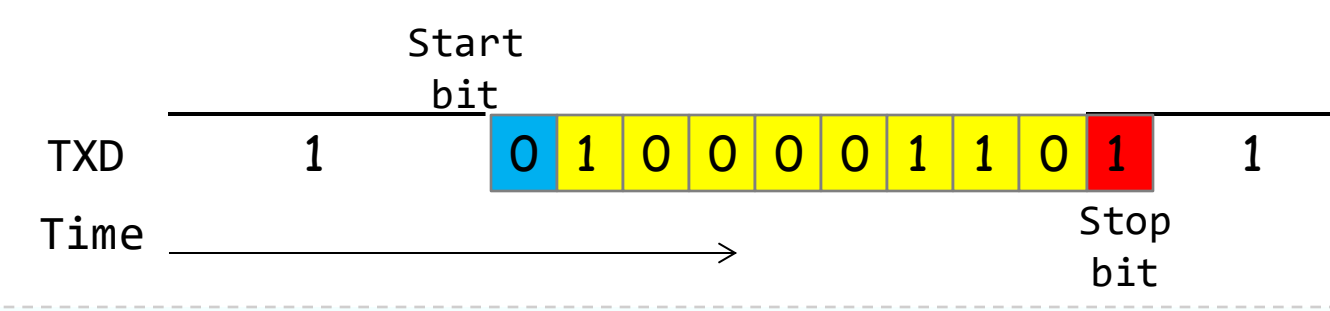

#### **ASCII Table**

| Dec | Hex | 0ct | Char | Dec | Hex | 0ct | Char    | Dec | Hex | 0ct | Char | Dec | Hex | 0ct | Char |
|-----|-----|-----|------|-----|-----|-----|---------|-----|-----|-----|------|-----|-----|-----|------|
| 0   | 0   | 0   |      | 32  | 20  | 40  | [space] | 64  | 40  | 100 | 0    | 96  | 60  | 140 | `    |
| 1   | 1   | 1   |      | 33  | 21  | 41  | 1       | 65  | 41  | 101 | Ă    | 97  | 61  | 141 | а    |
| 2   | 2   | 2   |      | 34  | 22  | 42  |         | 66  | 42  | 102 | В    | 98  | 62  | 142 | b    |
| 3   | 3   | 3   |      | 35  | 23  | 43  | #       | 67  | 43  | 103 | С    | 99  | 63  | 143 | с    |
| 4   | 4   | 4   |      | 36  | 24  | 44  | \$      | 68  | 44  | 104 | D    | 100 | 64  | 144 | d    |
| 5   | 5   | 5   |      | 37  | 25  | 45  | %       | 69  | 45  | 105 | E    | 101 | 65  | 145 | e    |
| 6   | 6   | 6   |      | 38  | 26  | 46  | &       | 70  | 46  | 106 | F    | 102 | 66  | 146 | f    |
| 7   | 7   | 7   |      | 39  | 27  | 47  | 1       | 71  | 47  | 107 | G    | 103 | 67  | 147 | g    |
| 8   | 8   | 10  |      | 40  | 28  | 50  | (       | 72  | 48  | 110 | Н    | 104 | 68  | 150 | h    |
| 9   | 9   | 11  |      | 41  | 29  | 51  | )       | 73  | 49  | 111 | I.   | 105 | 69  | 151 | i    |
| 10  | А   | 12  |      | 42  | 2A  | 52  | *       | 74  | 4A  | 112 | J    | 106 | 6A  | 152 | j    |
| 11  | В   | 13  |      | 43  | 2B  | 53  | +       | 75  | 4B  | 113 | К    | 107 | 6B  | 153 | k    |
| 12  | С   | 14  |      | 44  | 2C  | 54  | ,       | 76  | 4C  | 114 | L    | 108 | 6C  | 154 | I    |
| 13  | D   | 15  |      | 45  | 2D  | 55  | -       | 77  | 4D  | 115 | м    | 109 | 6D  | 155 | m    |
| 14  | E   | 16  |      | 46  | 2E  | 56  |         | 78  | 4E  | 116 | N    | 110 | 6E  | 156 | n    |
| 15  | F   | 17  |      | 47  | 2F  | 57  | /       | 79  | 4F  | 117 | 0    | 111 | 6F  | 157 | 0    |
| 16  | 10  | 20  |      | 48  | 30  | 60  | 0       | 80  | 50  | 120 | Р    | 112 | 70  | 160 | р    |
| 17  | 11  | 21  |      | 49  | 31  | 61  | 1       | 81  | 51  | 121 | Q    | 113 | 71  | 161 | q    |
| 18  | 12  | 22  |      | 50  | 32  | 62  | 2       | 82  | 52  | 122 | R    | 114 | 72  | 162 | r    |
| 19  | 13  | 23  |      | 51  | 33  | 63  | 3       | 83  | 53  | 123 | S    | 115 | 73  | 163 | S    |
| 20  | 14  | 24  |      | 52  | 34  | 64  | 4       | 84  | 54  | 124 | Т    | 116 | 74  | 164 | t    |
| 21  | 15  | 25  |      | 53  | 35  | 65  | 5       | 85  | 55  | 125 | U    | 117 | 75  | 165 | u    |
| 22  | 16  | 26  |      | 54  | 36  | 66  | 6       | 86  | 56  | 126 | V    | 118 | 76  | 166 | v    |
| 23  | 17  | 27  |      | 55  | 37  | 67  | 7       | 87  | 57  | 127 | W    | 119 | 77  | 167 | w    |
| 24  | 18  | 30  |      | 56  | 38  | 70  | 8       | 88  | 58  | 130 | Х    | 120 | 78  | 170 | х    |
| 25  | 19  | 31  |      | 57  | 39  | 71  | 9       | 89  | 59  | 131 | Y    | 121 | 79  | 171 | У    |
| 26  | 1A  | 32  |      | 58  | 3A  | 72  | :       | 90  | 5A  | 132 | Z    | 122 | 7A  | 172 | z    |
| 27  | 1B  | 33  |      | 59  | 3B  | 73  | ;       | 91  | 5B  | 133 | [    | 123 | 7B  | 173 | {    |
| 28  | 1C  | 34  |      | 60  | 3C  | 74  | <       | 92  | 5C  | 134 | ١    | 124 | 7C  | 174 | I    |
| 29  | 1D  | 35  |      | 61  | 3D  | 75  | =       | 93  | 5D  | 135 | ]    | 125 | 7D  | 175 | }    |
| 30  | 1E  | 36  |      | 62  | 3E  | 76  | >       | 94  | 5E  | 136 | ^    | 126 | 7E  | 176 | ~    |
| 31  | 1F  | 37  |      | 63  | ЗF  | 77  | ?       | 95  | 5F  | 137 | -    | 127 | 7F  | 177 |      |

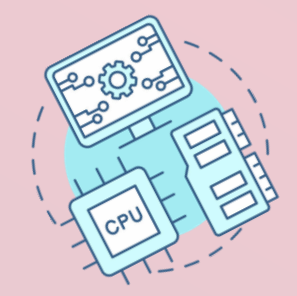

# 演習1 project 2 環境情報 (1/2)

□ 新しいVivado Project 「project\_2」を作る。
 □ ターミナルで次のコマンドを入力し、Vivado を起動する.
 > 「Vivado 2024.1」を利用する。

\$ source /tools/Xilinx/Vivado/2024.1/settings64.sh
\$ vivado &

□ Select Create Project, Click Next

Project name "project\_2" and location "/home/your\_username/ca2024" are selected.

Check "Create project subdirectory".

Click Next

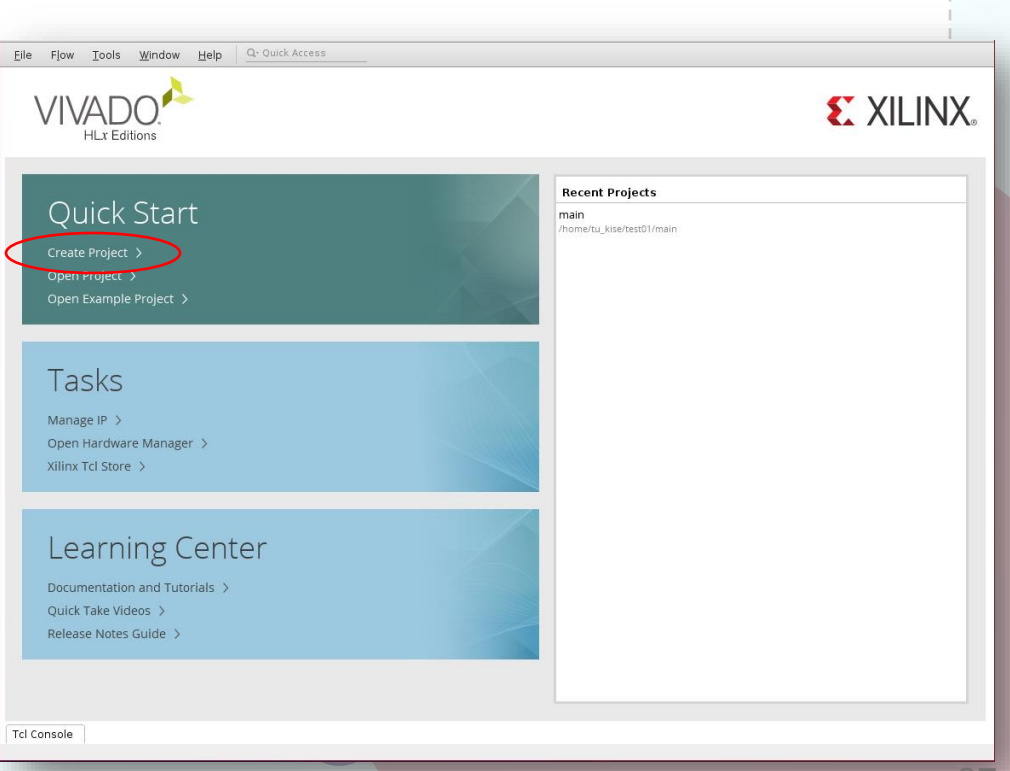

## 演習1 project 2 環境情報 (2/2)

- In Project Type window, select RTL project and click Next.
- □ In Add Sources window, click Next.
- In Add Constraints (optional) window, click Next.
- □ In Default Part window, select Parts, and write XC7A35TICSG324-1L.
- Select XC7A35TICSG324-1L and click Next.
- Confirm the summary in New Project Summary window and click Finish.

|                                  |                        |                   | Ne           | w Project                    |         |             |         |   |
|----------------------------------|------------------------|-------------------|--------------|------------------------------|---------|-------------|---------|---|
| e <b>fault Pa</b><br>loose a def | rt<br>fault Xilinx pai | rt or board for y | our project. |                              |         |             |         |   |
| Parts                            | Boards                 |                   |              |                              |         |             |         |   |
| Reset All f                      | Filters                |                   |              |                              |         |             |         |   |
| Category:                        | All                    |                   |              | <ul> <li>Package:</li> </ul> | All 🗸 🗸 | Temperatu   | re: All | ~ |
| Family:                          | All                    |                   |              | ✓ Speed:                     | All 🗸   | Static powe | er: All | ~ |
|                                  |                        |                   |              |                              |         |             |         |   |
| <                                |                        |                   |              |                              |         |             |         | > |
|                                  |                        |                   |              |                              |         |             |         | * |
| 2                                |                        |                   |              |                              |         |             |         |   |

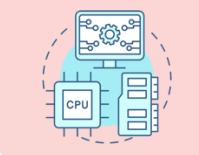

Source codeをコピーする

□ ターミナルで, ファイルをコピーする。

□ /home/u\_nesrine/ca2024/src/ に保存されている main2.v と main2.xdc を, 作成 したプロジェクトのディレクトリ ~/ca2024/project\_2 にコピーする。

\$ cd ~/ca2024/project\_2

- \$ cp /home/u\_nesrine/ca2024/src/main2.v .
- \$ cp /home/u\_nesrine/ca2024/src/main2.xdc .

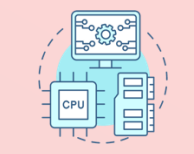

## **Bitstream file generation**

Click Add Sources, then select Add or create design sources and click Next.
 In Add or Create Design Sources window, click Add Files, select main2.v in project\_2 directory, and click OK.
 Click Finish.

Click Add Sources, then select Add or create constraints and click Next.
 In Add or Create Constraints window, click Add Files, select main2.xdc in project\_2 directory, and click OK.
 Click Finish.

Click Generate Bitstream, click Yes, click OK, and wait.

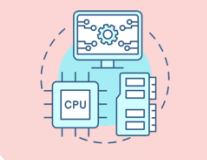

## シリアル通信による送信回路 m\_UartTx

**ロ** m uart tx/rx モジュールは 100MHz、1 main2.v (Source code available in /home/u nesrine/ca2024/src) Mbaudの速度でUARTの送受信を行うも module m main ( の。FPGAがPCから8ビットのデータを受 input wire w\_clk, // 100MHz clock signal input wire w\_uart\_rx, // UART rx, data line from PC -> FPGA 信して、それを返送する仕組みになって // UART tx, data line from FPGA -> PC output wire w\_uart\_tx, いる。 output wire [3:0] w\_led // LED reg [31:0] r\_cnt = 0; トップのモジュール m main では、 always @(posedge w\_clk) r\_cnt <= r\_cnt + 1;</pre> UART受信機でPCからデータを待ち続け assign w led = r cnt[26:23];る。 reg r\_we = 0; always @(posedge w\_clk) r\_we <= (r\_cnt[27:0]==0);</pre> □ 文字が受信されると、r\_char が更新さ wire w\_en; れ、それがUART送信機を使ってPCに wire [7:0] w\_char; reg [7:0] r\_char = 8'h61; // 8'h61 for 'a' 送信される。文字が受信されない場合、 m\_uart\_rx m1 (w\_clk, w\_uart\_rx, w\_char, w\_en); always @(posedge w\_clk) if (w\_en) r\_char <= w\_char; デフォルトでASCII文字 'a' を送信する。 m\_uart\_tx m2 (w\_clk, r\_we, r\_char, w\_uart\_tx); endmodule

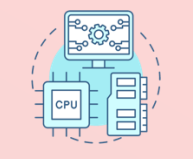

### Inside main2.xdc

- XDC (Xilinx Design Constraint) ファイルとは: Verilog上のワイヤ名とFPGAの物理的なピンの対応付けや、FPGA内で用いるクロック信号の周波数などを記述する『制約ファイル』
   このプロジェクトで用いる XDC (Xilinx Design Constraint) ファイル
  - □ FPGAの出力信号が w\_txd (これはコンピュータの入力信号)
  - □ FPGAの入力信号が w\_rxd (これはコンピュータの出力信号)

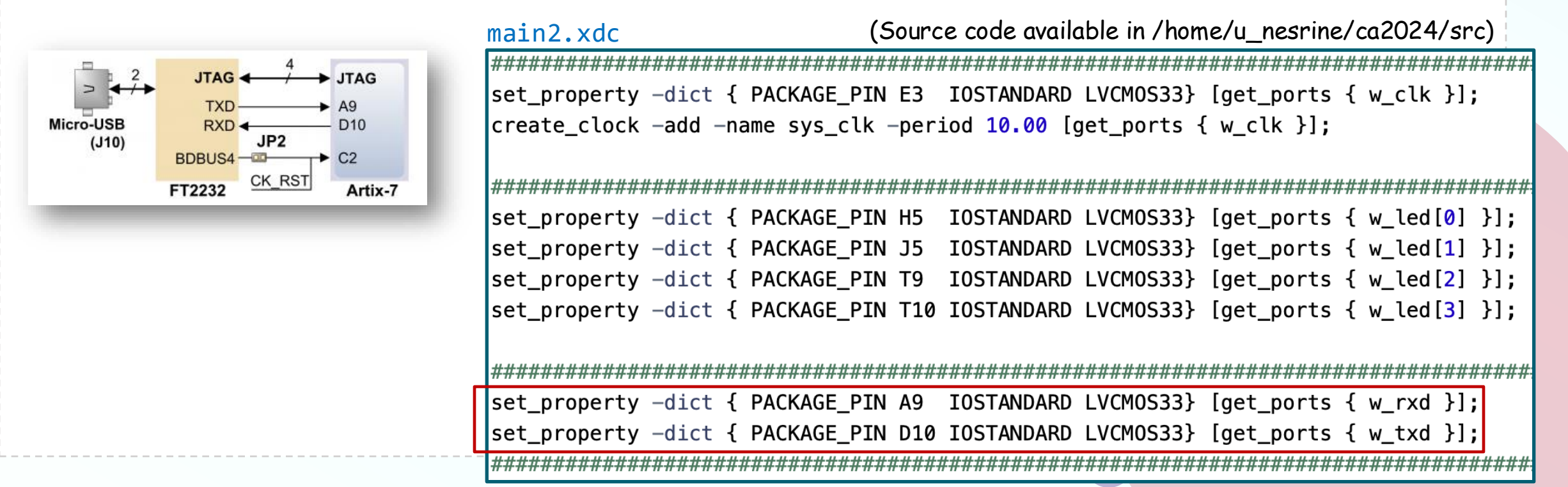

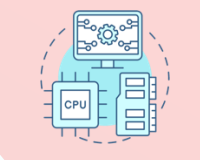

#### **GtkTerm** を利用する

#### □「リモート デスクトップ接続」で ACRiルームにログインする。 □コマンド gtkterm & で GtkTerm を起動する。

| Γ               |                         | Terminal |      |        |       |               | GTKTerm - /de   | v/ttyUS | B1 115200-8-N-1 |             | -  |     |
|-----------------|-------------------------|----------|------|--------|-------|---------------|-----------------|---------|-----------------|-------------|----|-----|
|                 |                         |          | File | Edit   | Log   | Configuration | Control signals | View    | Help            |             |    |     |
|                 | Terminal ×              |          |      |        |       |               |                 |         |                 |             |    |     |
| nesrine@vs105:~ | /ca2024/src\$ gtkterm & |          |      |        |       |               |                 |         |                 |             |    |     |
|                 |                         |          |      |        |       |               |                 |         |                 |             |    |     |
|                 |                         |          |      |        |       |               |                 |         |                 |             |    |     |
|                 |                         |          |      |        |       |               |                 |         |                 |             |    |     |
|                 |                         |          |      |        |       |               |                 |         |                 |             |    |     |
|                 |                         |          |      |        |       |               |                 |         |                 |             |    |     |
|                 |                         |          |      |        |       |               |                 |         |                 |             |    |     |
|                 |                         |          |      |        |       |               |                 |         |                 |             |    |     |
|                 |                         |          |      |        |       |               |                 |         |                 |             |    |     |
|                 |                         |          |      |        |       |               |                 |         |                 |             |    |     |
|                 |                         |          |      |        |       |               |                 |         |                 |             |    |     |
|                 |                         |          |      |        |       |               |                 |         |                 |             |    |     |
|                 |                         |          |      |        |       |               |                 |         |                 |             |    |     |
|                 |                         |          | /dev | /ttyUS | B1 11 | 5200-8-N-1    |                 |         |                 | DTR RTS CTS | CD | DSR |

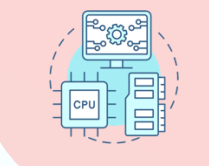

#### **GtkTerm**の設定

□ Configuration から Port を選択する。 □ Port として /dev/ttyUSB1 を選択する。

> Baud Rate に 1000000 を入力して、 1Mbaud とする。

□ OK ボタンを押す。

□ GtkTerm に約2.5秒に1回の間隔で a が表示される。キー入力するとその文字が表示されるようになる (図では"b")」

| 選択する。                                      | Serial port<br>Port:     | Baud F                                   | Rate:                                   | Parity:                                 |    |  |  |  |  |  |  |  |
|--------------------------------------------|--------------------------|------------------------------------------|-----------------------------------------|-----------------------------------------|----|--|--|--|--|--|--|--|
|                                            | /dev/ttyUSB1             | ~ 1000000                                | ~ none                                  | ~                                       |    |  |  |  |  |  |  |  |
| 、力して、                                      | Bits:                    | Stoph                                    | pits: Flo                               | w control:                              |    |  |  |  |  |  |  |  |
|                                            | 8                        | <b>~</b> 1                               | ~ none                                  | ~                                       |    |  |  |  |  |  |  |  |
|                                            | > Advanced Configuration | Advanced Configuration Options OK Cancel |                                         |                                         |    |  |  |  |  |  |  |  |
| ��隔で <mark>a</mark> が∄<br>その文字が表<br>♡"b")」 | Ē                        |                                          |                                         |                                         |    |  |  |  |  |  |  |  |
|                                            | GTKTerm - /              | /dev/ttyUSB1 10                          | 00000-8-N-1                             | -                                       |    |  |  |  |  |  |  |  |
| Edit Log Configura                         | ation Control sign       | nals View Hel                            | р                                       |                                         |    |  |  |  |  |  |  |  |
| aaaaaaaaaaaaaaaa<br>aaaaaaaaaaaaaaaaaa     | aaaaaaaaaaaaaaaaa        | 000000000000000000000000000000000000000  | 100000000000000000000000000000000000000 | 000000000000000000000000000000000000000 | aa |  |  |  |  |  |  |  |

Configuration

CSC. T363 Computer Architecture, Department of Computer Science, Science Tokyo

File

aaaaaa

aaaaa

aaaaaa bbbbbb aaaaa

aaaaa obbbb

×

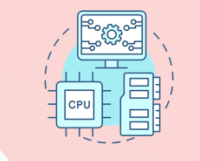

#### Check Point 2 の課題

# □トップのモジュール m\_mainを変更して、入力された小文字を大文字に変換して出力するようにする。

□正しく動作している画面を担当TAに確認してもらう。

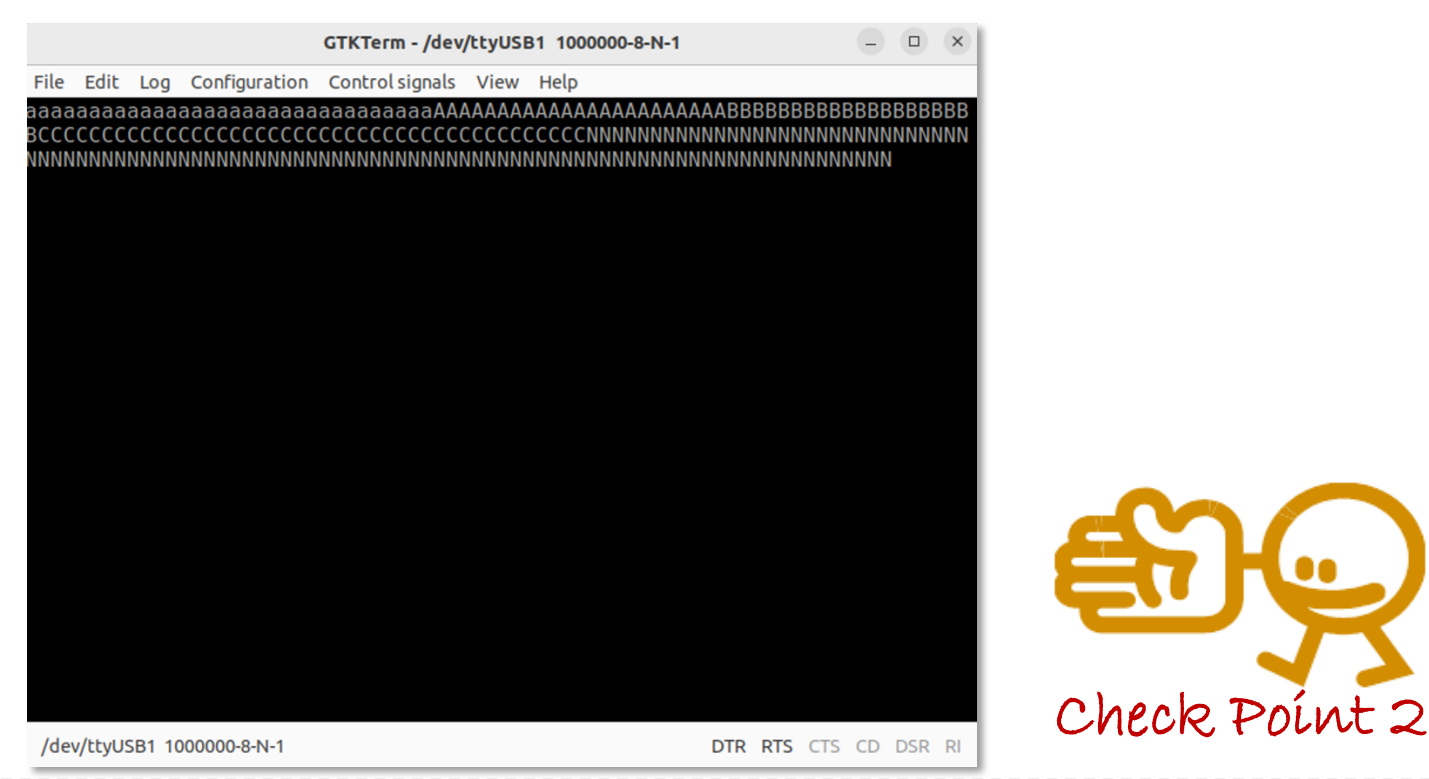

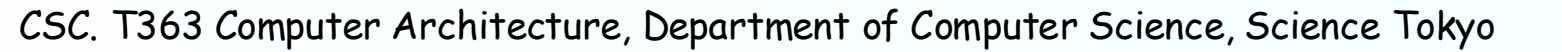